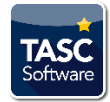

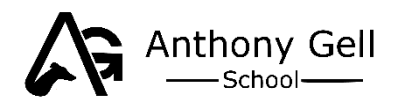

# Introduction to Talaxy – Our New System to Help Keep You in Touch

Dear Parent/Carer

Firstly, our apologies for the delay in opening access to school information. We have moved from the INSIGHT parent portal to a new app-based service called Talaxy which is operated by the same parent company as INSIGHT.

Talaxy is the information system we will now use to keep everyone informed of student behaviour and progress. It is used by Teachers, parents and students to manage the ever-growing information required in daily school life. Student access to their app will be rolled out as early as next week.

### How do I access Talaxy?

**You will receive an email inviting you to sign up to Talaxy**. Simply click on the link in the email to create your account. You can choose to register using your email address or sign in with Google, Facebook etc.

Once you have signed up and verified your account you can access the site at any time by visiting:

# https://ANTHONYGELL.talaxy.app

The App is accessible on PCs or mobile devices including Android and Apple operating systems (further information is given at the end of this document).

Once you have logged in you will be able to select functions from a menu. The image below is a screenshot of what is available. Please bear with us while we add to the information that is currently there e.g. homework (which will be set on Talaxy and accessible to you) and a diary will soon become available.

If you have any questions or issues relating to Talaxy, please contact the school using the following email:

enquiries@anthonygell.co.uk

Kind regards,

**Anthony Gell School** 

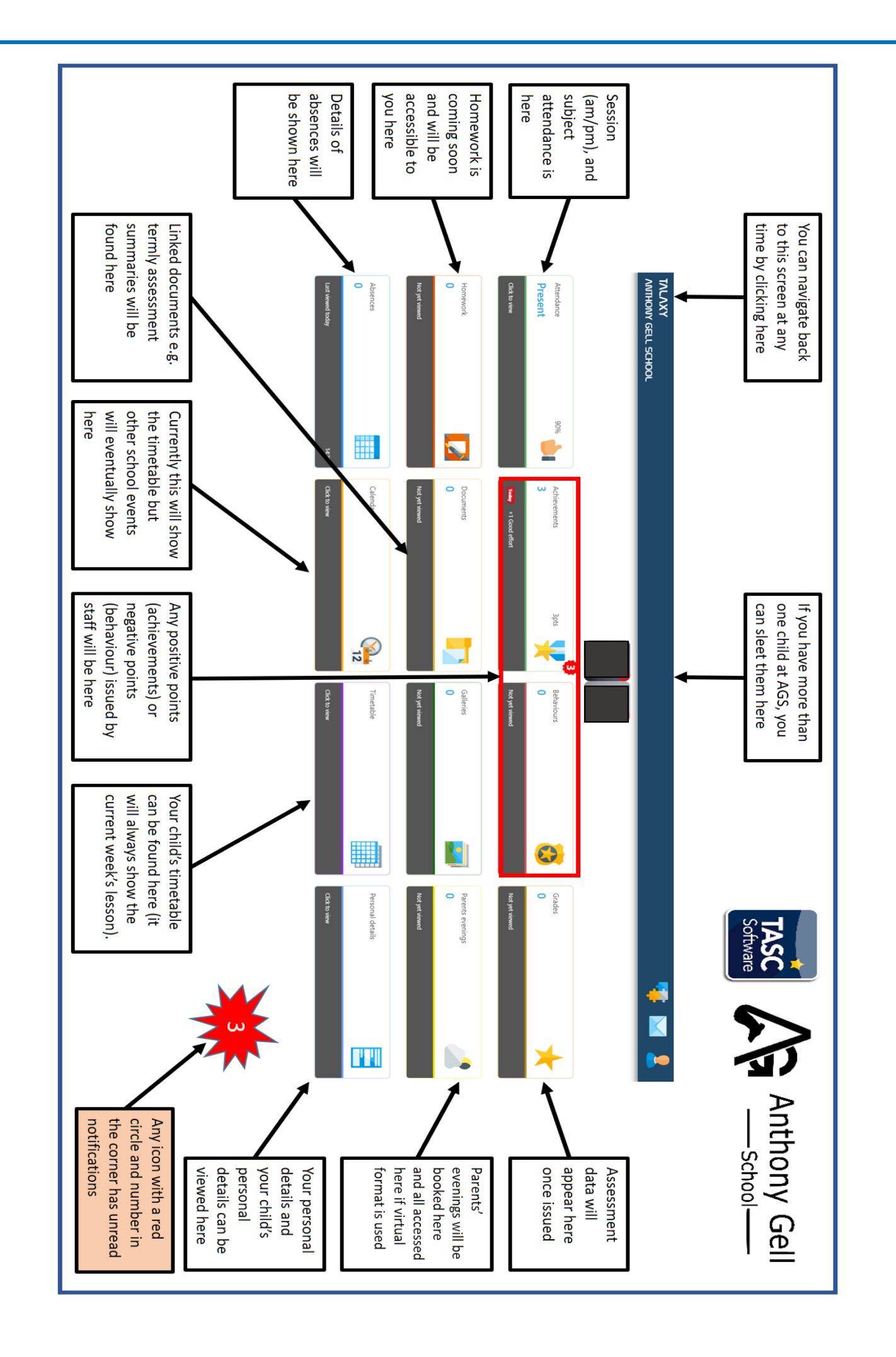

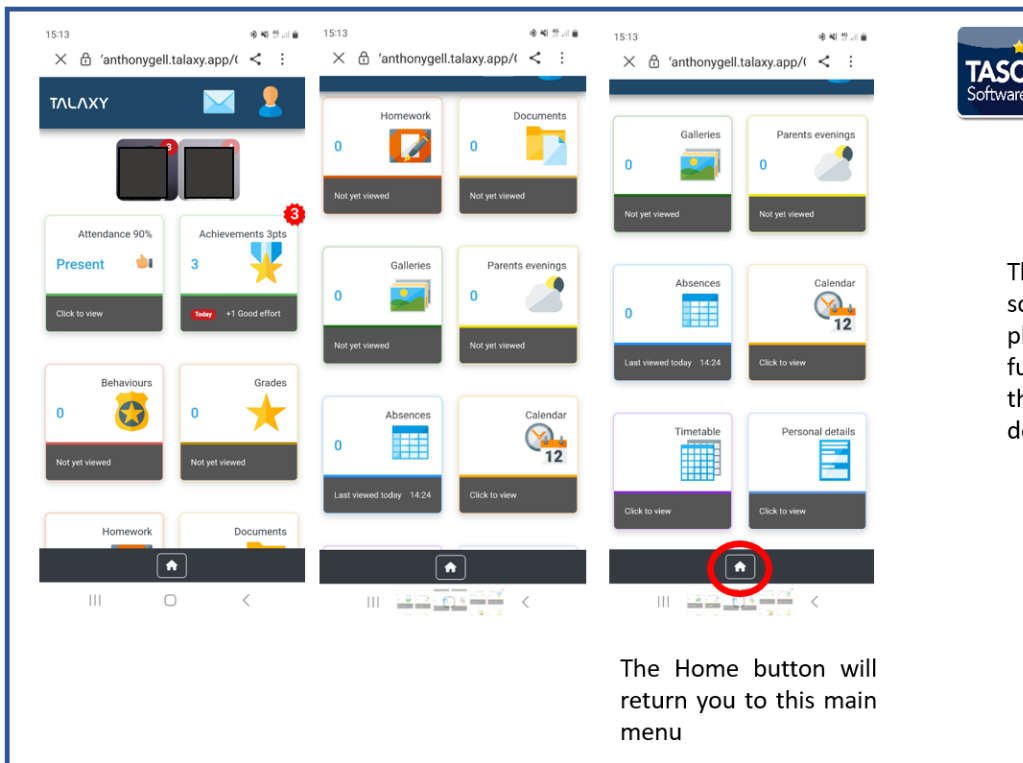

These images sl screenshots of

Anthony Gell

School

These images show screenshots of the phone enabled app, all functionality remains the same as in the main desktop menu

## How to Get Talaxy on your Mobile device

#### Android

On your Android device, open Chrome "". Go to Talaxy **https://ANTHONYGELL.talaxy.app/** Tap the three dots at the top of the screen and Install. Follow the onscreen instructions.

## Apple

On your iPhone or iPad, open Chrome "". Go to Talaxy **https://ANTHONYGELL.talaxy.app/** At the top right of the address bar, tap Share "". Find and tap Add to Home Screen. Confirm or edit the website details and tap Add.

## Check you have notifications enabled too.

Click on the person icon in the top right of the app. Click on your name. Click on Subscribe. That's it you are all set up and ready to go!